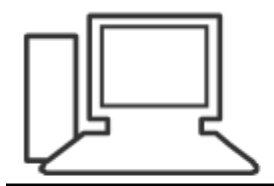

www.computeria-olten.ch Monatstreff für Menschen ab 50

Merkblatt 156

# Explorer (Schnellzugriff)

3.9.19 Manfred Peier

# Standardmässig öffnet sich der Explorer im Schnellzugriff

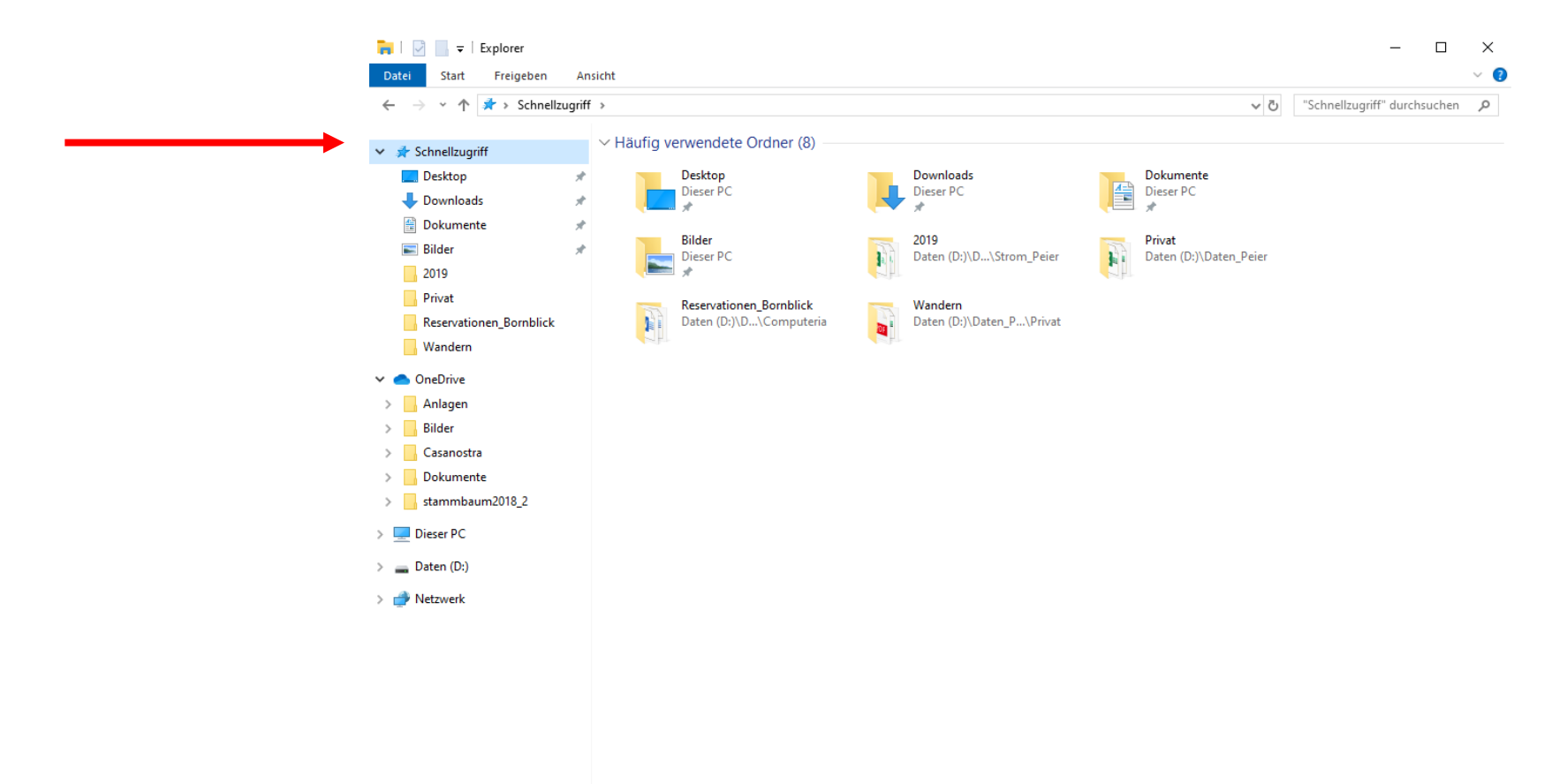

## Schnellzugriff entfernen (Ansicht/Optionen/ Ordner und Suchoptionen ändern) klicken

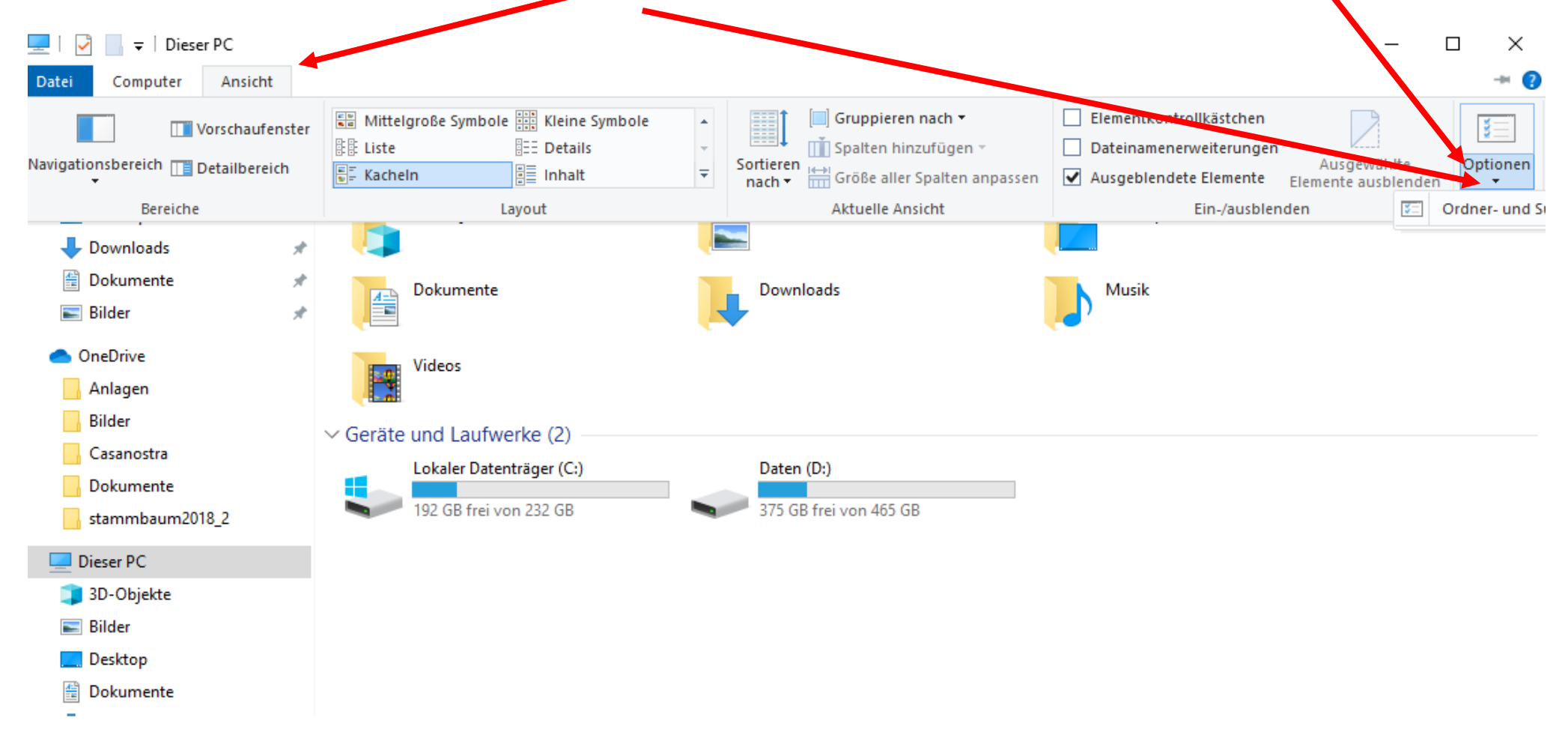

### Schnellzugriff entfernen

| Ordneropti             | onen                                                                                                    | ×                                                          |
|------------------------|----------------------------------------------------------------------------------------------------|------------------------------------------------------------|
| Allgemein              | Ansicht Suchen                                                                                                    |                                                            |
| Datei-Exp<br>Ordner of | lorer öffnen für: Schnellzugriff<br>durchsuchen                                                                                                    | ~<br>nen                                                   |
| Markien                | en von Elementen<br>O Öffnen durch einfachen Klick (Auswahl dur<br>Symbolunterschriften wie im Browser unt<br>Symbolunterschriften nur beim Zeigen un<br>Offnen durch Doppelklick (Auswahl d. einfa | ch Zeigen)<br>erstreichen<br>iterstreichen<br>ichen Klick) |
| Datenso                | chutz<br>Zuletzt verwendete Dateien im Schnellzugri<br>Häufig verwendete Ordner im Schnellzugriff<br>Datei-Explorer-Verlauf löschen                                                                 | ff anzeigen<br>anzeigen<br>.öschen                         |
|                        | Star                                                                                                    | ndardwerte                                                 |
|                        | OK Abbrechen                                                                                                    | Übernehmen                                                 |

# Schnellzugriff entfernen (Dieser PC) auswählen

| c | Allgemein Ansicht Suchen                                                                                                    |
|---|----------------------------------------------------------------------------------------------------|
|   | Datei-Explorer öffnen für: Schnellzugriff   Ordner durchsuchen Schnellzugriff   Dieser PC Dieser PC   Image: Substantiation of the second measurement of the second measurement of the second measecond measurement of the second measuremen |
|   | Datenschutz                                                                                                    |
|   | OK Abbrechen Übernehmen                                                                                                    |

# Schnellzugriff entfernen (Häklein wegnehmen und löschen wählen)

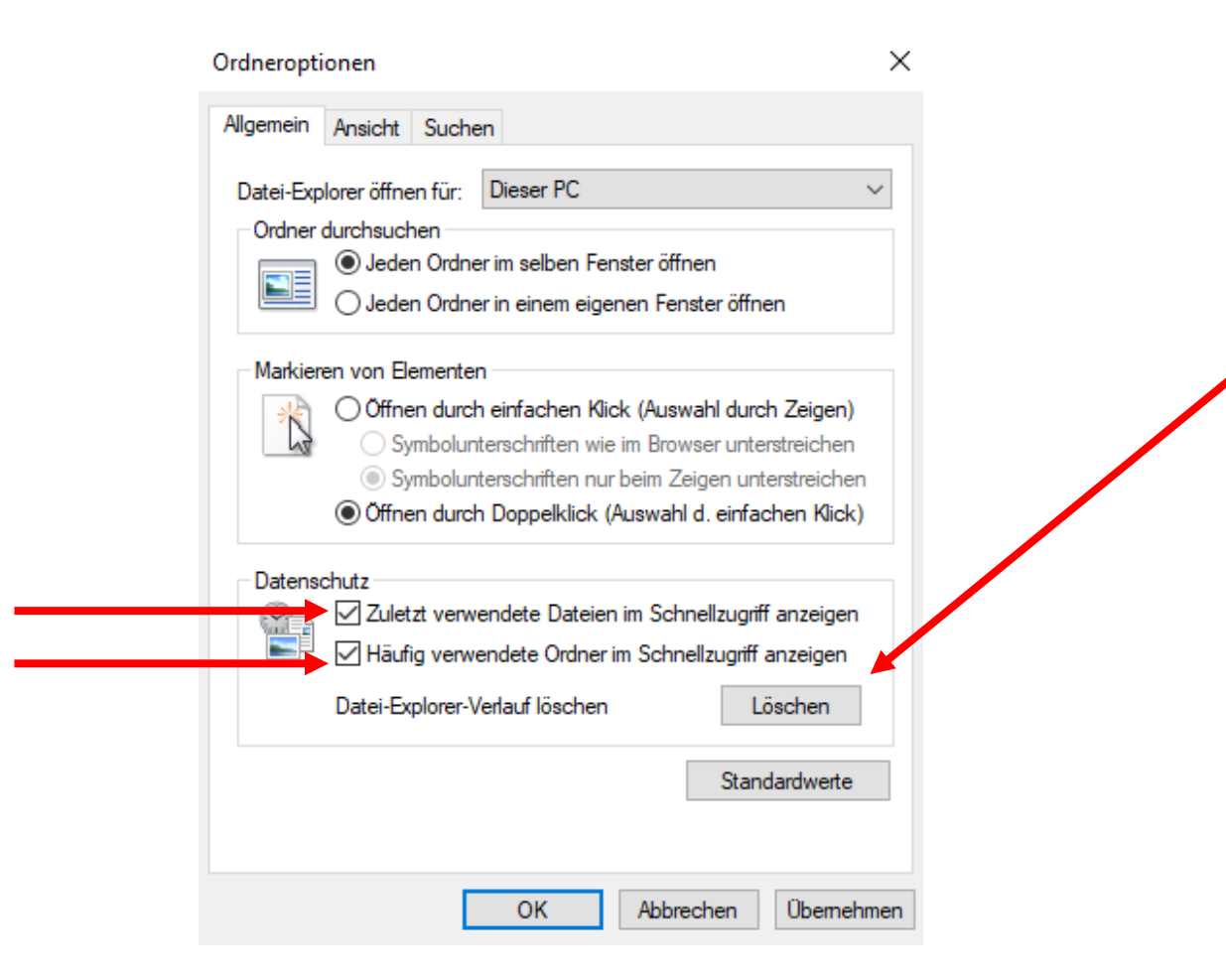

### Ordner und Dokumente sind weg

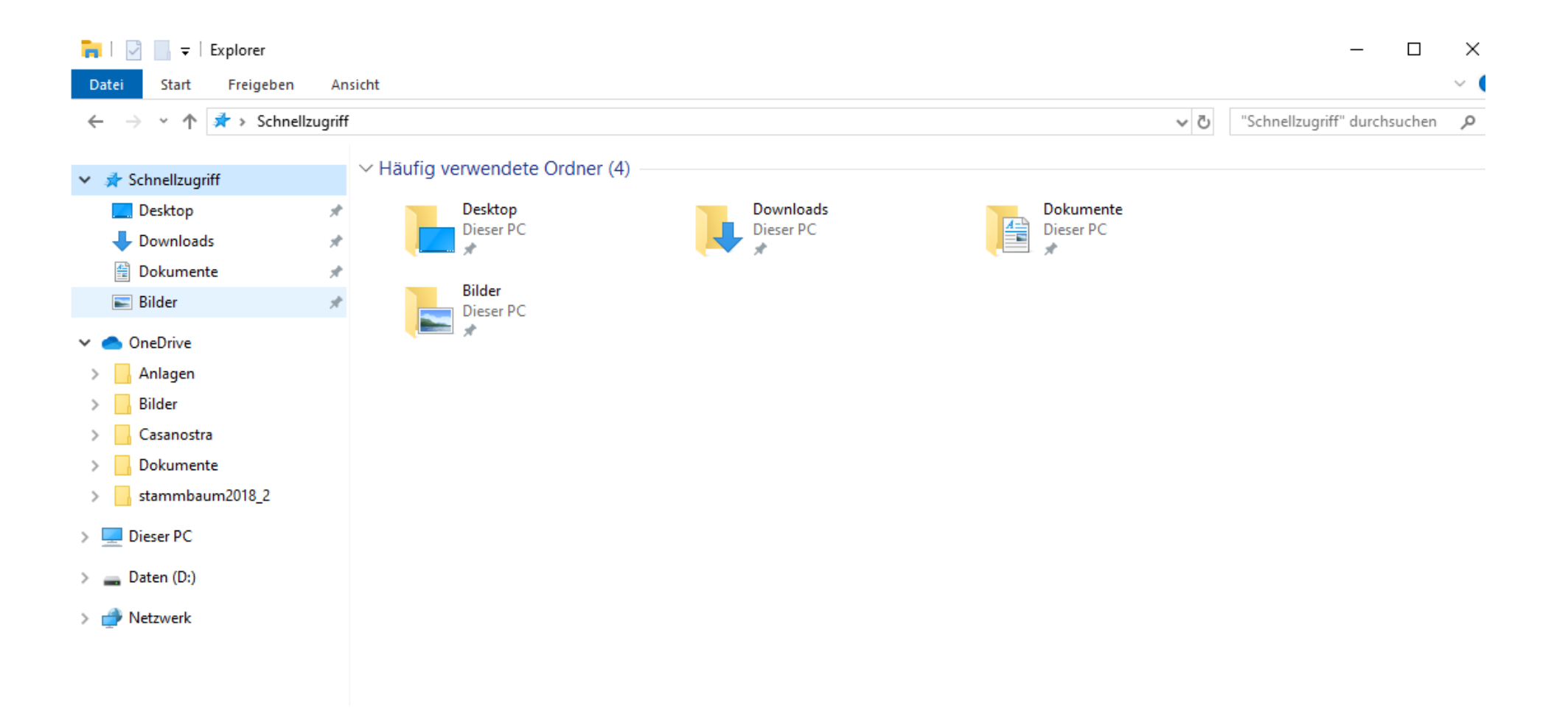

# Beim nächsten Oeffnen des Explorers öffnet sich nun «Dieser PC»

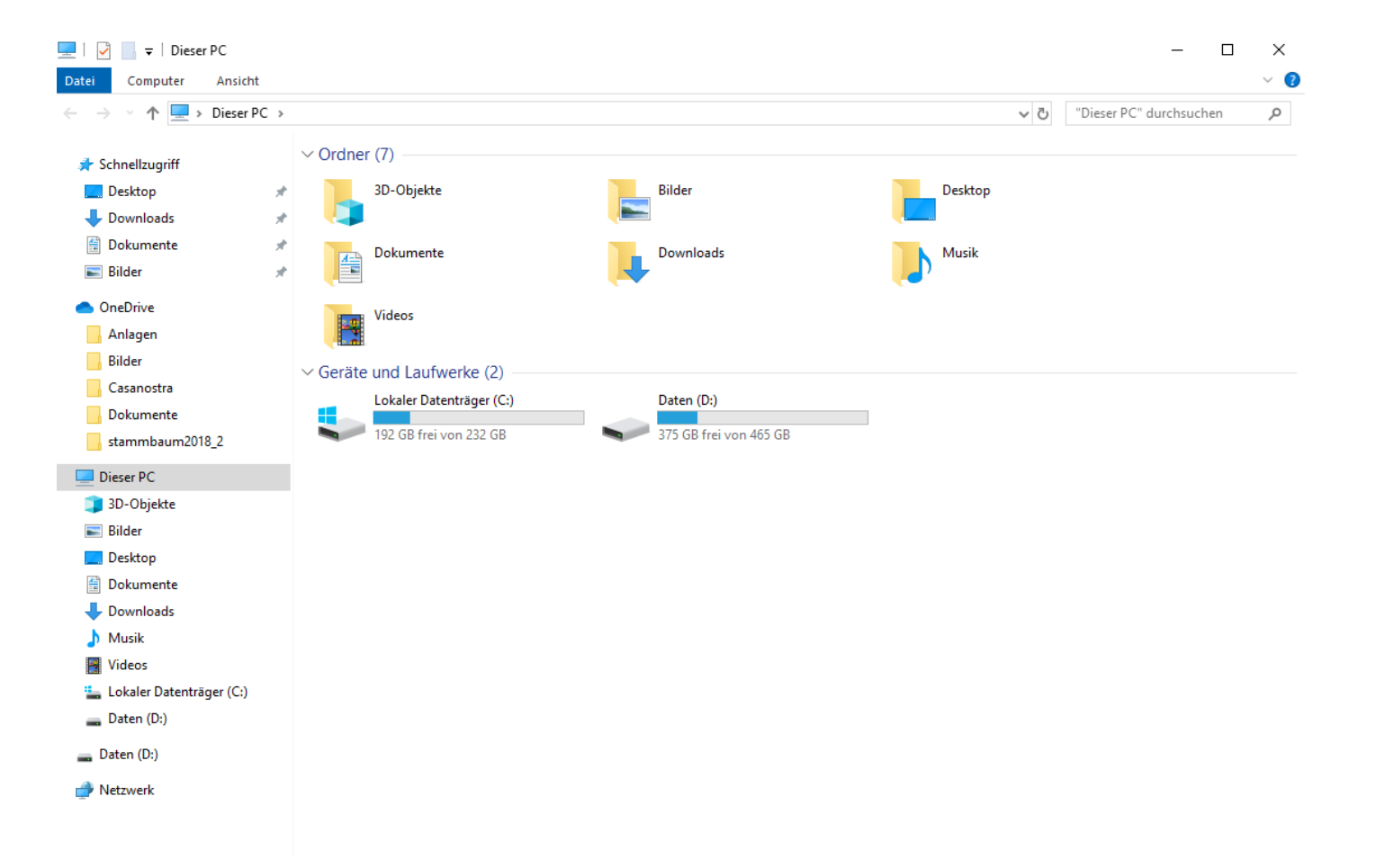

# Schnellzugriffordner entfernen

3.9.19 Manfred Peier

## Explorer öffnen (Doppelte Ordner vorhanden)

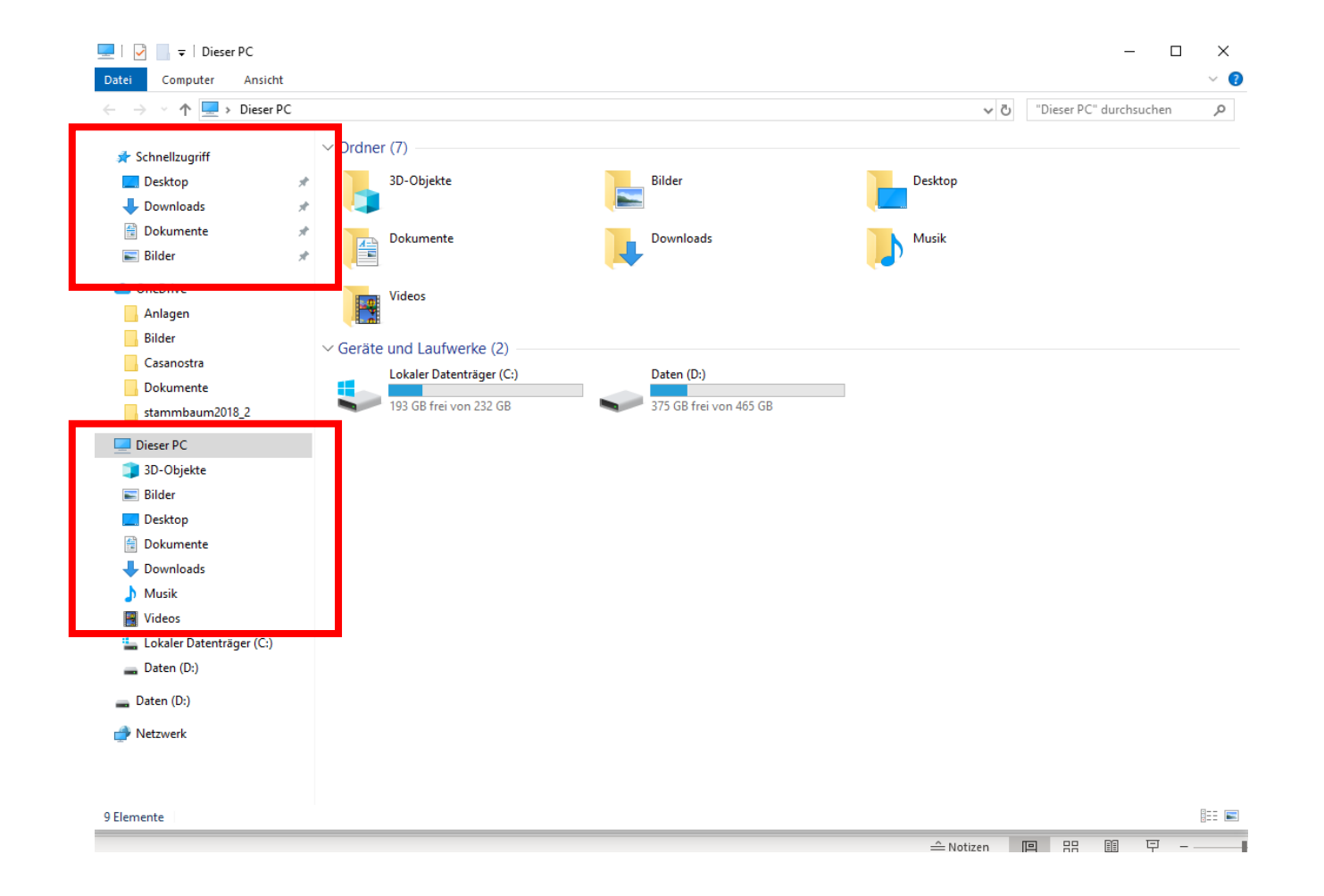

# Ordner Schnellzugriff entfernen, mit rechter Maustaste auf «Stecknadel» klicken und «von Schnellzugriff lösen» klicken

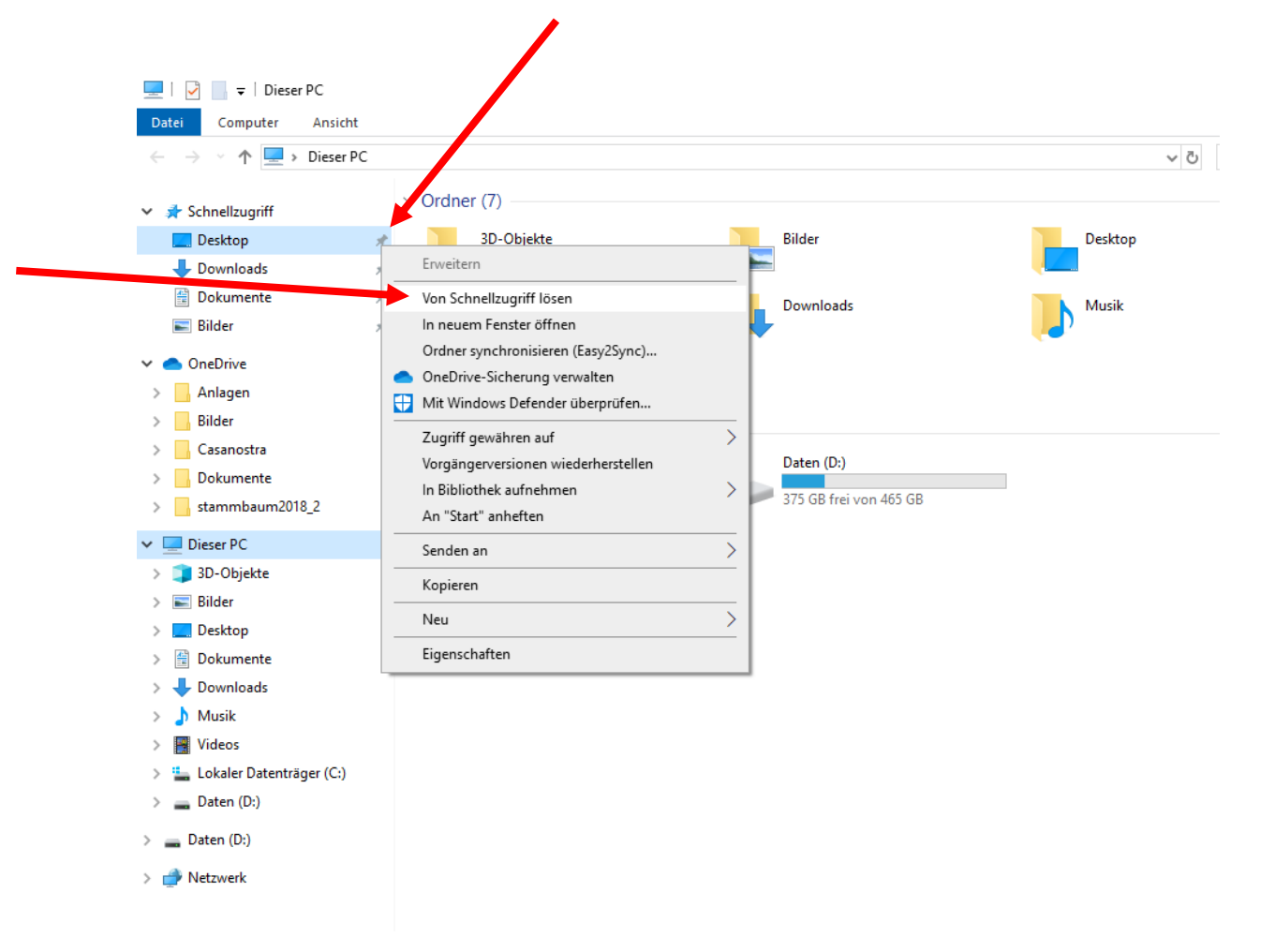

#### Mit anderen Ordnern wiederholen

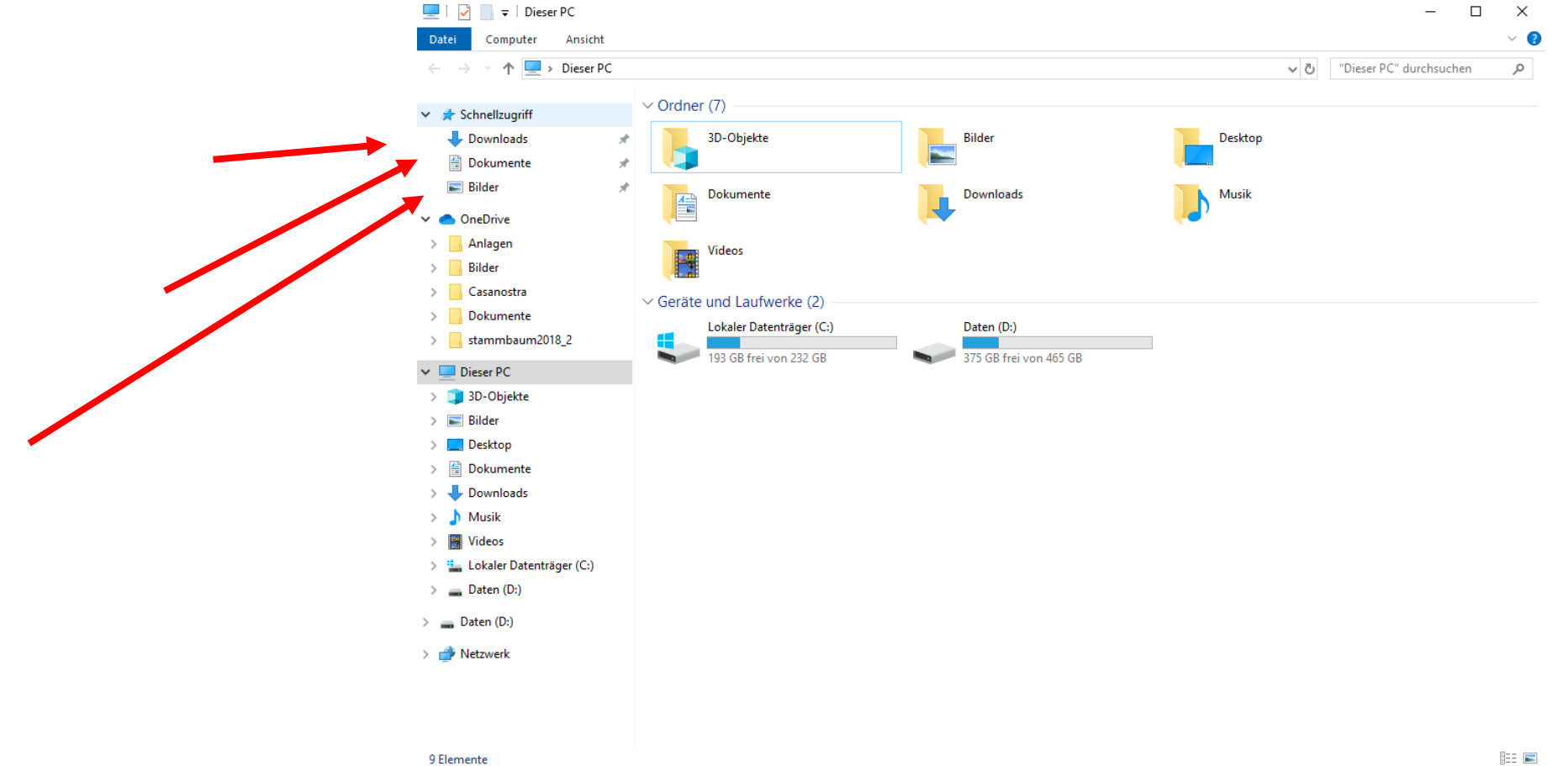

### Schnellzugriff nun ohne Ordner

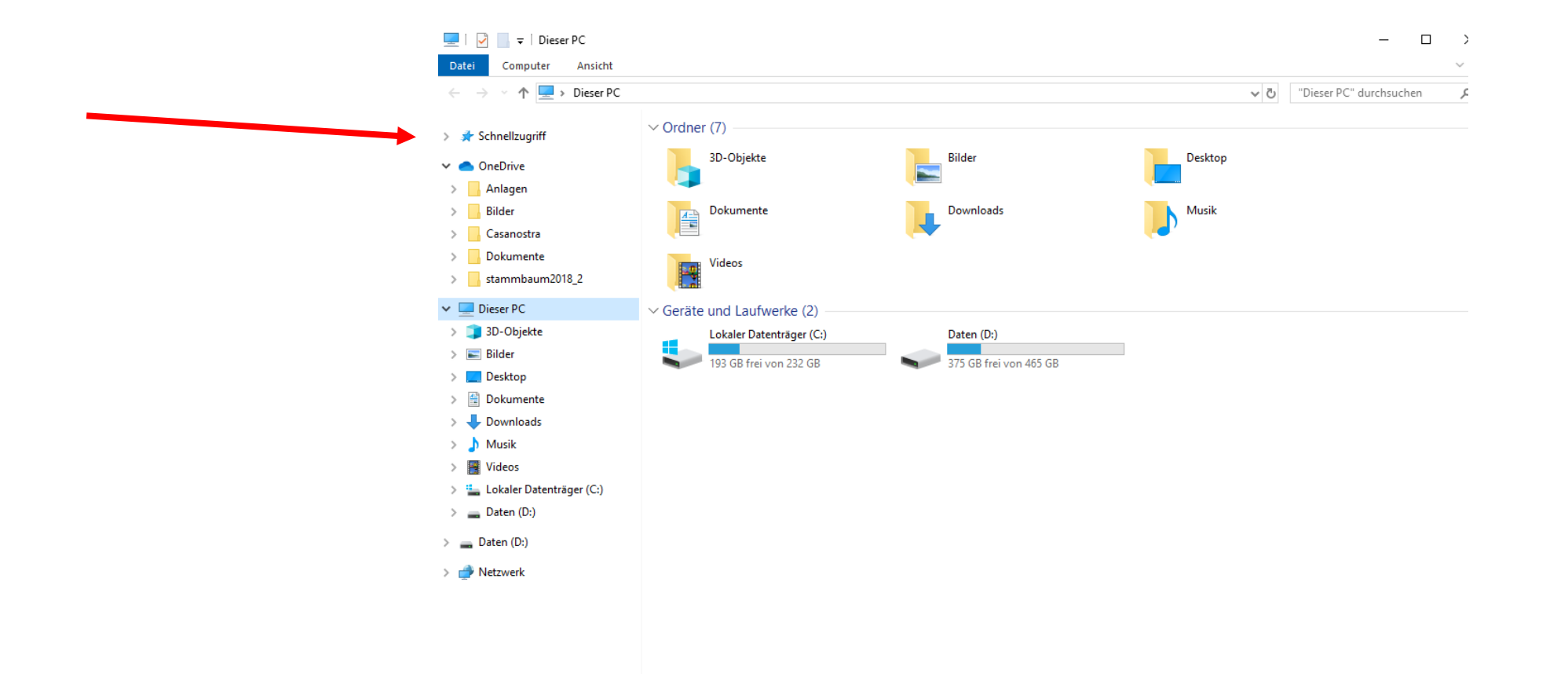

9 Elemente

#### Ordner zu Schnellzugriff hinzufügen: gewünschten Ordner suchen und mit rechter Maustaste draufklicken

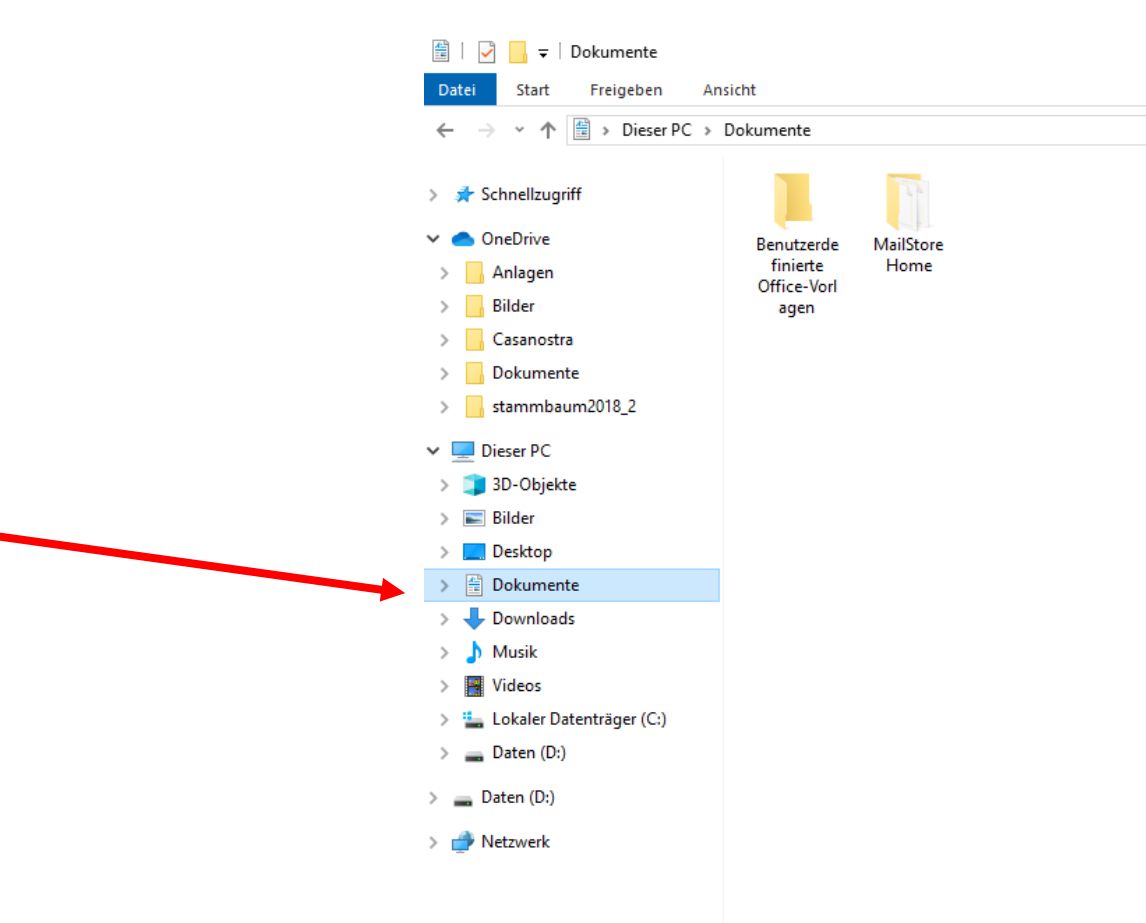

### «an Schnellzugriff anheften» auswählen

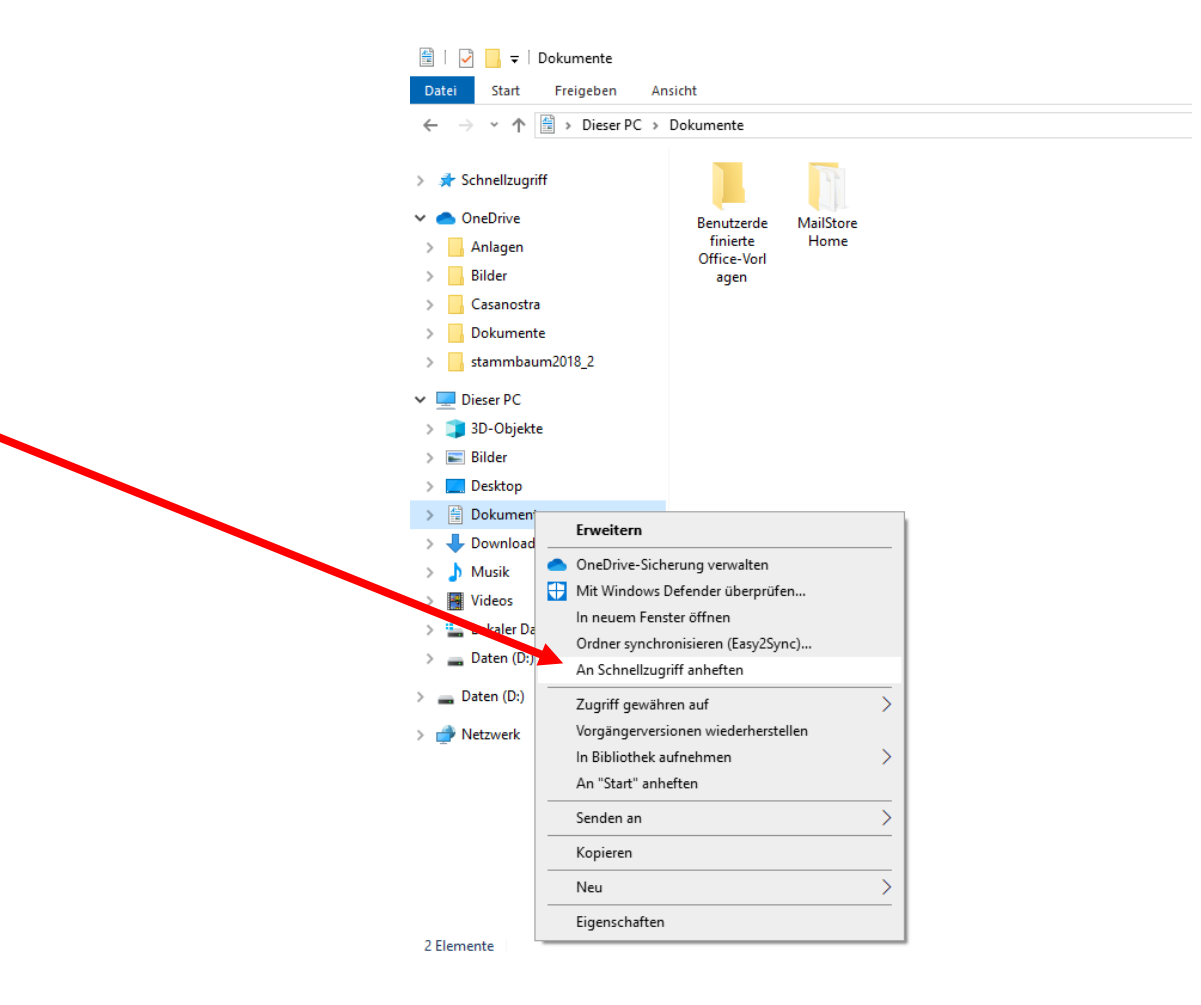

### Ordner erscheint wieder

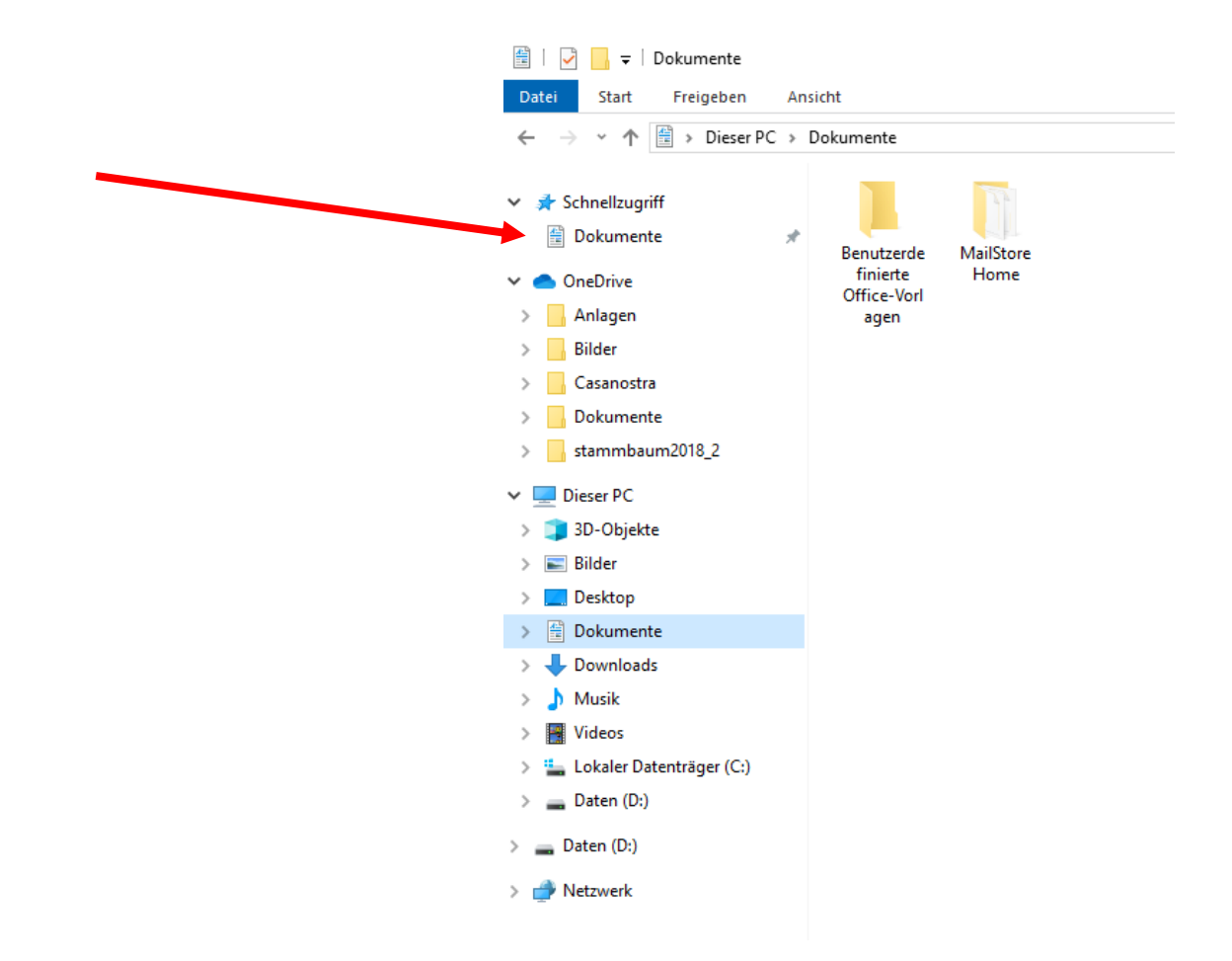